## Leiðbeiningar fyrir valblað nemenda 2017-2018

1. Opnið Google chrome vafrann.

Google

2. Veljið innskráningu efst hægra megin.

10 S

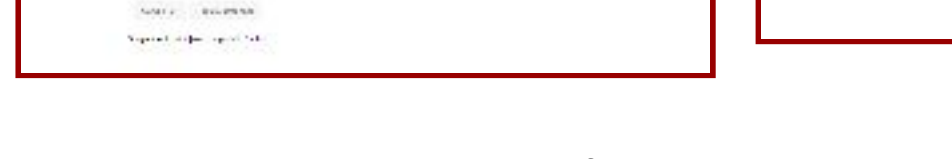

 Hér skráir nemandi sig inn með grv netfanginu sem honum var úthlutað. Netfangið fer eftir fæðingarári og fornafni nemandans.

T.d. nemandi fæddur 2004 væri þá netfangið <u>04anna@grv.is</u>.

 Lykilorð nemanda sem er að skrá sig inn í fyrsta skiptið er svona: stór stafur í fornafni og fyrstu sex stafir í kennitölu. Anna150504.

5. Næst er að samþykkja skilmálana.

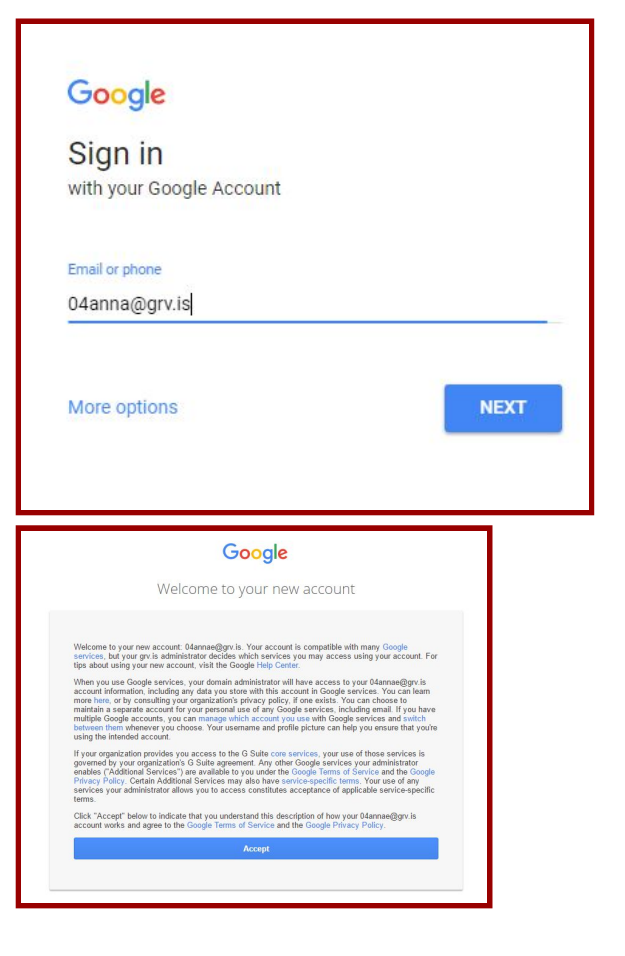

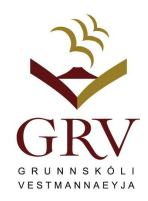

Innskråning

Gmail Myndir

æ

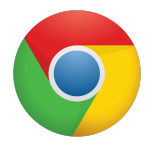

Laran a. Barry

 Nemandinn þarf síðan að breyta um lykilorð.
Best er að velja lykilorð sem er þægilegt fyrir nemandann að muna.

 Nú ætti nemandinn að vera kominn inn í kerfið. Við sjáum það á bókstafnum efst hægra megin.

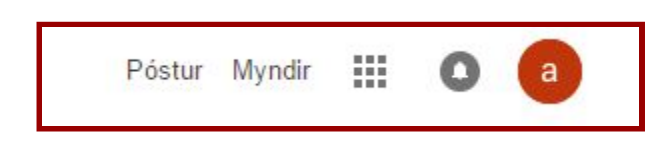

| Google                                                                                                    |
|----------------------------------------------------------------------------------------------------|
| Breyta aðgangsorðinu fyrir<br>04annai@grv.is                                                                                                  |
| Lærðu að búa til gott aðgangsorð                                                                                                    |
|                                                                                                    |
| Eúðu til sterkt aðgangsorð sem þú notar<br>ekki á öðrum velsvæðum.                                                                            |
| Bùðu li sterkt aðgangsorð sem þú notar<br>ekki á öðrum velsvæðum.<br>Þúa til aðgangsorð<br>Staðfesta aðgangsorð                               |
| Buðu til sterkt aðgangsorð sem þú notar       Buðu til aðgangsorð       Bua til aðgangsorð       Staðfesta aðgangsorð       Buøyta aðgangsorð |

7. Næsta skref er að opna póstinn sinn eins og við sjáum í valmyndinni hér fyrir ofan. Inni í póstinum liggur slóð netslóð frá skólanum sem nemandi er beðinn um að smella á og þá opnast valblaðið.

| <b>∛</b> GRV          | ۹                                                                                                    |
|-----------------------|----------------------------------------------------------------------------------------------------|
| Póstur -              | C Fleira *                                                                                                    |
| SKRIFA PÓST           | 🗌 🚖 Guðbjörg Guðmannsdóttir 🛛 🚺 Valblað GRV skólaárið 2017-2018 🕞 Foreldrar nemenda í 7. bekk. Í morgun var valgreinakynning fyrir 79 bekk, þ |
| Pósthólf (4)          | 🗌 🏫 Starfsfólk Gmail Það besta frá Gmail í boði hvar sem þú ert - Hæ, 04annai Sæktu Gmail forritið Bestu eiginleikar Gmail eru aðei           |
| Stjörnumerkt          | 🗌 🏫 Starfsfólk Gmail Góð ráð um notkun nýja pósthólfsins - Hæ, 04annai Velkomin(n) í pósthólf Gmail Vistaðu allt Með aðra eins gl             |
| Sendur postur<br>Drög | 🗌 ☆ Starfsfólk Gmail Notkun Gmail með G Suite - Hæ, 04annal Snjallari vinna með Gmail og G Suite Hafðu umsjón með fundum í da                 |
| Fleiri <del>-</del>   |                                                                                                    |
| Q4annai - +           | 10% Reikningur búinn til Image: Skipta um prófilmynd   Framvinda<br>uppsetningar Velja undirskrift Image: Skipta um prófilmynd                |

## Netslóðin á valblöðin eru hér:

http://bit.ly/val8bekkur

http://bit.ly/val9bekkur

http://bit.ly/val10bekkur

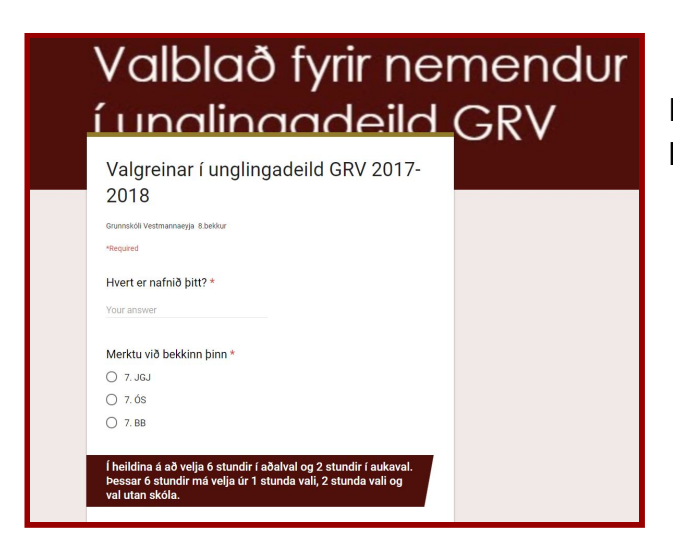

Muna smella á senda inn/sumbit í lokin. Þá er valinu komið til skila.

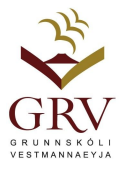